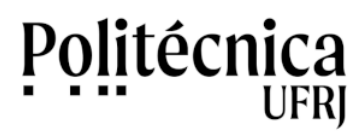

A fim de poupar espaço no computador servidor, arquivos com tamanhos significativos devem ser hospedados no Google Drive e somente seus links devem disponibilizados no ambiente Moodle. A seguir serão apresentados os passos para a realização desta hospedagem no Google Drive e para a disponibilização deste link no PoliMoodle. Estes passos podem ser utilizados para qualquer tipo de arquivo, seja um texto, um vídeo, um áudio ou outros formatos.

## 1 – Hospedando arquivos no Google Drive o obtendo seus links de acesso:

1.1. Acesse o PoliMail e clique no Google Apps, conforme mostra a figura abaixo.

| M Caixa de entrada (1.718) - sti-info                     | × +                                   |                                                                                                    |             | x   |
|-----------------------------------------------------------|---------------------------------------|----------------------------------------------------------------------------------------------------|-------------|-----|
| ← → C                                                     | om/mail/u/0/#inbox                    | <ul> <li>Ф</li> </ul>                                                                                        | Q ☆         | s : |
|                                                           |                                       | Finalizar agora Configurações de férias                                                                      |             |     |
| = 🎽 Gmail                                                 | Q Pesquisar e-mail                    | · () * :::                                                                                                   | Politécnisg | S   |
|                                                           | □ - C :                               | 1- 60,769                                                                                                    | < >         | 81  |
| Caixa de entrada 1.718                                    | □ ☆ □ DACEPSE-UPR/DA                  | Events: 52 - CLREDG CMLINE + ao VIVO na ÁREA ELÉTRICA - CLREDG CMLINE + ao VIVO na ÁREA ELÉTRIC - Nas conh   | 21 de jan   |     |
| <ul><li>★ Com estrela</li><li>▲ Adiados</li></ul>         |                                       | Evento: DE -CURSO DE INCORPORAÇÃO DE EDIFÍCIOS CURSO ONUNE E AO VIVO DE - CURSO DE INCORPORAÇÃO              | 22 de jan   | 0   |
| <ul> <li>Importante</li> <li>Enviados</li> </ul>          |                                       |                                                                                                    |             | 8   |
| Rascunhos 7                                               | C 5 10 conservation and conservations | Rotario de defa                                                                                              | 1.00        | -   |
| Meet                                                      | 📋 🏦 🗇 GAlling-Centro Acad.            | (+GJE 18H) REUNAÃO COM OS ALLINOS - Todo semestre camos organizar essas numiões para recolher demandas, dúvi | 19 de jan.  | +   |
| <ul> <li>Nova reunião</li> <li>Minhas reuniões</li> </ul> | 🗋 🚖 🗇 Pultitorica URU                 | ADDITA ADDRA ao webiner "10 anos do desastre da Região Senana: uma abordegem operacional" - COAEQOU Assist   | 11 de jan.  |     |
| Hangouts                                                  | 🗋 🎡 🗇 Luid belabert Simo.             | Ped: Opertunidade de Trabalho Forwarded message De: Triago Guimarães Natalio Mendorça de Alcánta.            | 19 de jan   |     |

1.2. Na nova janela, com as opções do Google Apps, clique em Driv.

| M Caixa de entrada (1.718) - sti-info                                     | × +                        |                                                                                                    |                     |               |               |
|---------------------------------------------------------------------------|----------------------------|----------------------------------------------------------------------------------------------------|---------------------|---------------|---------------|
| ← → C                                                                     | om/mail/u/0/#inbox         |                                                                                                    | 4                   | ) <b>0-</b> Q | ☆ 💲 :         |
|                                                                           |                            | Finalizar agora Configurações de férias                                                                                                    |                     |               |               |
| = 🎽 Gmail                                                                 | Q Pesquisar e-mail         | •                                                                                                    | ? \$                |               | Politecnisa S |
| Escrever                                                                  |                            | Evento: 02 - CURDOS CMURE e ao VIVO na ÁREA ELÉTRICA - CURDOS CRUNE e ao VIVO na ÁREA                                                                                                    | S                   | M             |               |
| Caixa de entrada 1.718                                                    |                            | 21-42-43-43-4345.                                                                                                    | Conta               | Gmail         | Drive         |
| <ul><li>★ Com estrela</li><li>▲ Adiados</li><li>&gt; Importante</li></ul> | 🗋 🔅 D BACEPHI-UPRIDA.      | Evento: DE -CURSO DE INCOMPORAÇÃO DE EDIFÍCIOS CURSO ONUME E AO VIVO CE - CURSO<br>B OT CE: CURSO L.                                                                                                    | Document            | Planilhas     | Apresenta     |
| <ul> <li>Enviados</li> <li>Rascunhos</li> <li>Categorias</li> </ul>       | 🗋 🖞 🗇 Coordenação Nuclear  | Defess de TCC remaise Procedies, segue en anexe un robero para defesa de TCC remaise a fina<br>Robero de defe)                                                                                           | <b>31</b><br>Agenda | Chat          | Meet          |
| Meet Nova reunião Minhas reuniões                                         | C & D CAlling-Centro Acad. | (HOLE 18H) REUMAÃO COM OS ALUMOS - Tudo sementre varios organizar essas reuniões para reu<br>ADDITA ADORA ao veibinar '10 anos do desastre da Região Senana: uma abordagem operaciona<br>Resinar - 10 an | Currents            | Sites         | Contatos      |
| Hangouts                                                                  | 🗋 🚖 🗇 Luid brisbert Simo.  | Fed. Oportanidade de Trabalho Forwarded message De: Thiago Duimarles Robello I                                                                                                    |                     |               |               |

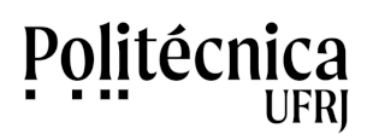

1.3. Na tela do Drive, clique na opção "Meu Drive".

| M Ca                     | ixa de entrada (1.718) - sti-info 🗙 | ▲ Meu Drive - Google Drive x +                                        | ×  |
|--------------------------|-------------------------------------|-----------------------------------------------------------------------|----|
| $\leftarrow \rightarrow$ | C A drive.google.com                | n/drive/my-drive                                                      | ÷  |
| 4                        | Drive                               | Q Pesquisar no Drive - 🕐 🔅 🏭 retreemba                                | S  |
| +                        | Novo                                | Meu Drive - E ()                                                      | EI |
| $\odot$                  | Prioridade                          |                                                                       |    |
| •                        | Meu Drive                           | Um lugar para todas as sous arguivas                                  | 0  |
| •                        | Drives compartilhados               |                                                                       |    |
| ð                        | Compartilhados comigo               | Documentos, Planilhas e Apresentações Google e muito mais<br>E        | +  |
| 0                        | Recentes                            |                                                                       |    |
|                          | Com estrela                         | Você pode arrastar pastas ou arquivos diretamente para o Google Drive |    |
| Ū                        | Lixeira                             |                                                                       |    |
|                          | Armazenamento                       |                                                                       |    |
|                          | 1,3 GB em uso                       |                                                                       |    |
|                          |                                     |                                                                       |    |
|                          |                                     |                                                                       |    |
|                          |                                     |                                                                       | >  |

1.4. Clicando com o botão direito do mouse, você tem acesso às operações disponíveis sobre arquivos e pastas.

| 🖌 M Ca                   | ixa de entrada (1.718) - sti-info 🗙 | 💧 Meu Drive - Google Drive | × +                      |   |                                                           | x  |
|--------------------------|-------------------------------------|----------------------------|--------------------------|---|-----------------------------------------------------------|----|
| $\leftarrow \rightarrow$ | C Arive.google.com                  | /drive/my-drive            |                          |   | ☆ <mark>\$</mark>                                         | :  |
| 4                        | Drive                               | <b>Q</b> Pesquisar no Driv | /e                       |   | - 🕜 🔅 🏭 Putteonisa S                                      |    |
| +                        | Novo                                | Meu Drive 👻                |                          |   | ■ ① [                                                     | 31 |
| $\bigcirc$               | Prioridade                          |                            |                          |   | C. C. C. C. C. C. C. C. C. C. C. C. C. C                  |    |
| •                        | Meu Drive                           |                            | 🔹 Nova pasta             |   | dos os seus arquivos                                      | 0  |
| •                        | Drives compartilhados               |                            | Fazer upload de arquivos |   |                                                           |    |
| 90                       | Compartilhados comigo               | Documentos, Planilha       | Fazer upload de pasta    |   | Arquivos do Microsoft Office e de muitas outras opções () | +  |
| O                        | Recentes                            |                            | Documentos Google        | > |                                                           |    |
| ☆                        | Com estrela                         |                            | + Planilhas Google       | > | quivos diretamente para o Google Drive                    |    |
| Ū                        | Lixeira                             |                            | Apresentações Google     | > |                                                           |    |
|                          |                                     |                            | Formulários Google       | > | 7                                                         |    |
|                          | Armazenamento                       |                            | Mais                     | > |                                                           |    |
|                          | 1,3 GB em uso                       |                            |                          |   |                                                           |    |
|                          |                                     |                            |                          |   |                                                           |    |
|                          |                                     |                            |                          |   |                                                           |    |
|                          |                                     |                            |                          |   |                                                           | >  |
|                          |                                     |                            |                          |   |                                                           | >  |

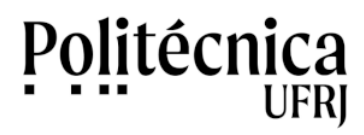

1.5. Clique em "Fazer upload de arquivo" para enviar o seu arquivo para o Drive.

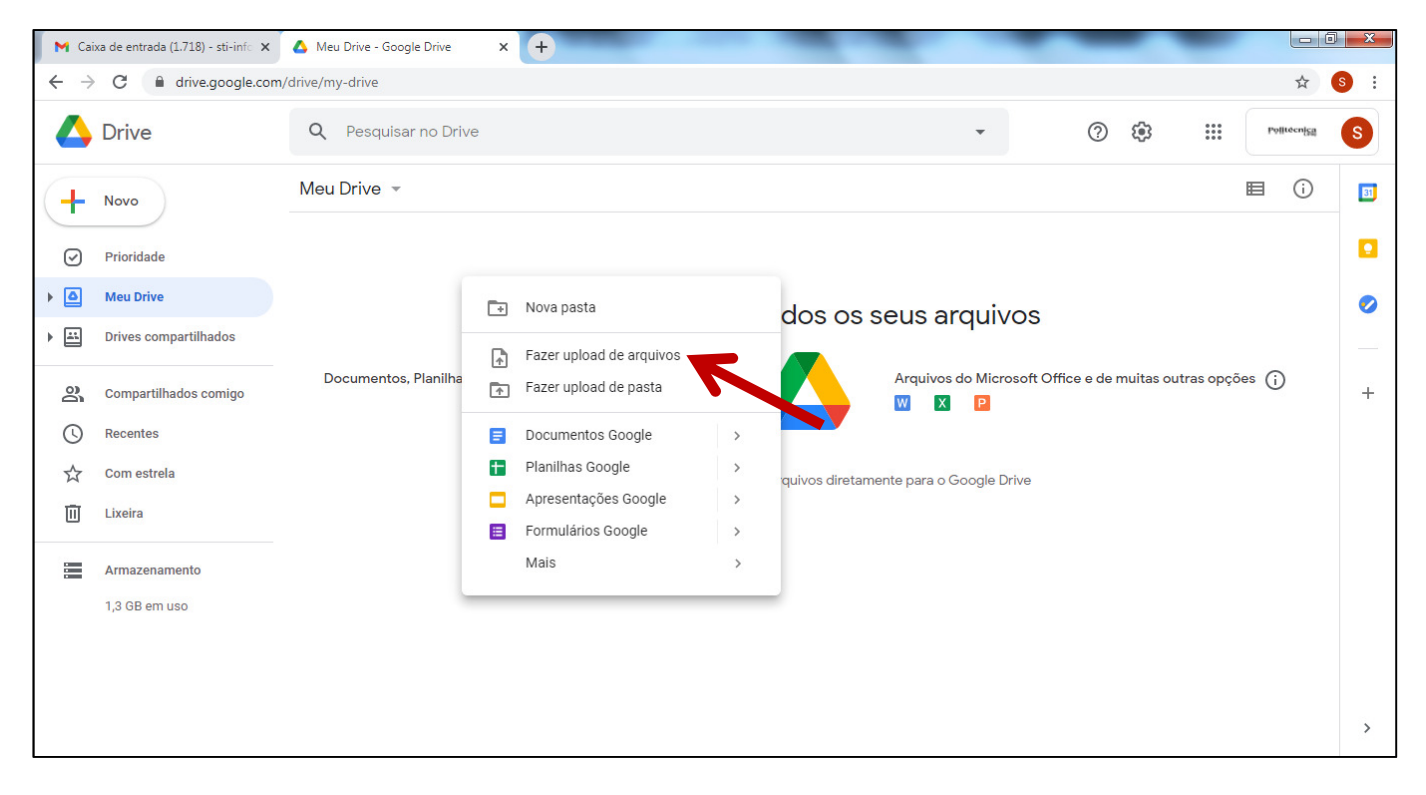

1.6. Navegando pelo Gerenciador de Arquivos, selecione o arquivo desejado. Você pode, também, clicar e arrastar o arquivo para a área do Drive.

| M Ca | ixa de entrada (1.718) - sti-info 🗙 | A Meu Drive - Google Drive × +                                                                                                    | _                           |             | x   |
|------|-------------------------------------|----------------------------------------------------------------------------------------------------|-----------------------------|-------------|-----|
| ← →  | C drive.google.com                  | /drive/my-drive                                                                                                    |                             | ☆ 💲         | ) : |
|      | Drive                               | Q Pesquisar no Drive                                                                                                    | · ⑦ 🏶 🏢                     | Politecnisa | S   |
| +    | Novo                                | Meu Drive 👻                                                                                                    |                             | ■ ()        | 31  |
| Ø    | Prioridade                          | Arquivos                                                                                                    | Nome 个                      |             |     |
| • 🙆  | Meu Drive                           | the photoes in the photoes in the ph |                             |             | 0   |
| • 🖴  | Drives compartilhados               | Nones- Applied de discoverse<br>No spécie de la seconda de la seconda de la seconda de la seconda de la seconda de la seconda de la seconda de<br>La desta dade seconda de la seconda de la seconda de la seconda de la seconda de la seconda de la seconda de la                                                                                                    |                             |             |     |
| õ    | Compartilhados comigo               | Autorisation and a set of a set of a se |                             |             | +   |
| G    | Recentes                            |                                                                                                    |                             |             |     |
| ☆    | Com estrela                         | 12 Windows-Digitalizacao.pdf                                                                                                    |                             |             |     |
| Ū    | Lixeira                             |                                                                                                    |                             |             |     |
|      | Armazenamento                       |                                                                                                    |                             |             |     |
|      | 1,3 GB em uso                       |                                                                                                    |                             |             |     |
|      |                                     |                                                                                                    | ,<br>1 upload concluído<br> | ~ X         | ¢   |
|      |                                     |                                                                                                    | Windows-Digitalizacao.pdf   | 0           |     |
|      |                                     |                                                                                                    |                             |             |     |

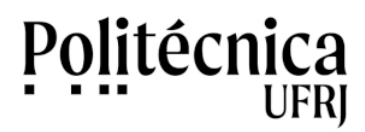

1.7. Para gerar o link para acesso externo ao arquivo, clique com o botão direito do mouse no arquivo desejado e escolha a opção "Gerar link".

| M Ca                     | ixa de entrada (1.718) - sti-info 🗙       | 🝐 Meu Drive - Google Drive                                                                                                    | × +                                                                                |                                                                |
|--------------------------|-------------------------------------------|----------------------------------------------------------------------------------------------------|------------------------------------------------------------------------------------|----------------------------------------------------------------|
| $\leftarrow \rightarrow$ | C 🔒 drive.google.com                      | /drive/my-drive                                                                                                    |                                                                                    | ☆ 💲 :                                                          |
|                          | Drive                                     | <b>Q</b> Pesquisar no Drive                                                                                                    |                                                                                    | ▼ ⑦ ﷺ Putteenise S                                             |
| ( <b>+</b>               | Novo                                      | Meu Drive 👻                                                                                                    | O Visualização ♠ Abrir com >                                                       | G⊃ &+ ◎ ⑪ : 目 ① □<br>Nome ↑                                    |
| ► △                      | Meu Drive<br>Drives compartilhados        | P for a final set of the set of the set of t | Q+     Compartilhar       Gerar link     +       Adicionar ao espaço de trabalho > | •                                                              |
| 2                        | Compartilhados comigo                     | Chake at fully an uncomplete, days that has deep at the state of the process of the process of t | Mostrar localização do arquivo                                                     | +                                                              |
| ©<br>☆                   | Recentes<br>Com estrela                   | Windows-Digitalizaca                                                                                                    | Mover para     Adicionar a "Com estrela"     Renomear                              |                                                                |
|                          | Lixeira<br>Armazenamento<br>1,3 GB em uso |                                                                                                    | Ver detalhes     Gerenciar versões     Fazer uma cópia                             |                                                                |
|                          |                                           |                                                                                                    | <ul> <li>① Denunciar abuso</li> <li>业 Fazer download</li> <li>① Remover</li> </ul> | 1 upload concluído     V       Windows-Digitalizacao.pdf     V |

1.8. O endereço de um link será gerado. Clique em "Copiar link", para obter o endereço de acesso. Ecolha as opções "Qualquer pessoa com o link" e "Leitor" para definir a forma de compartilhamento e a permissão sobre o arquivo. Posteriormente em "Concluído", para finalizar a operação.

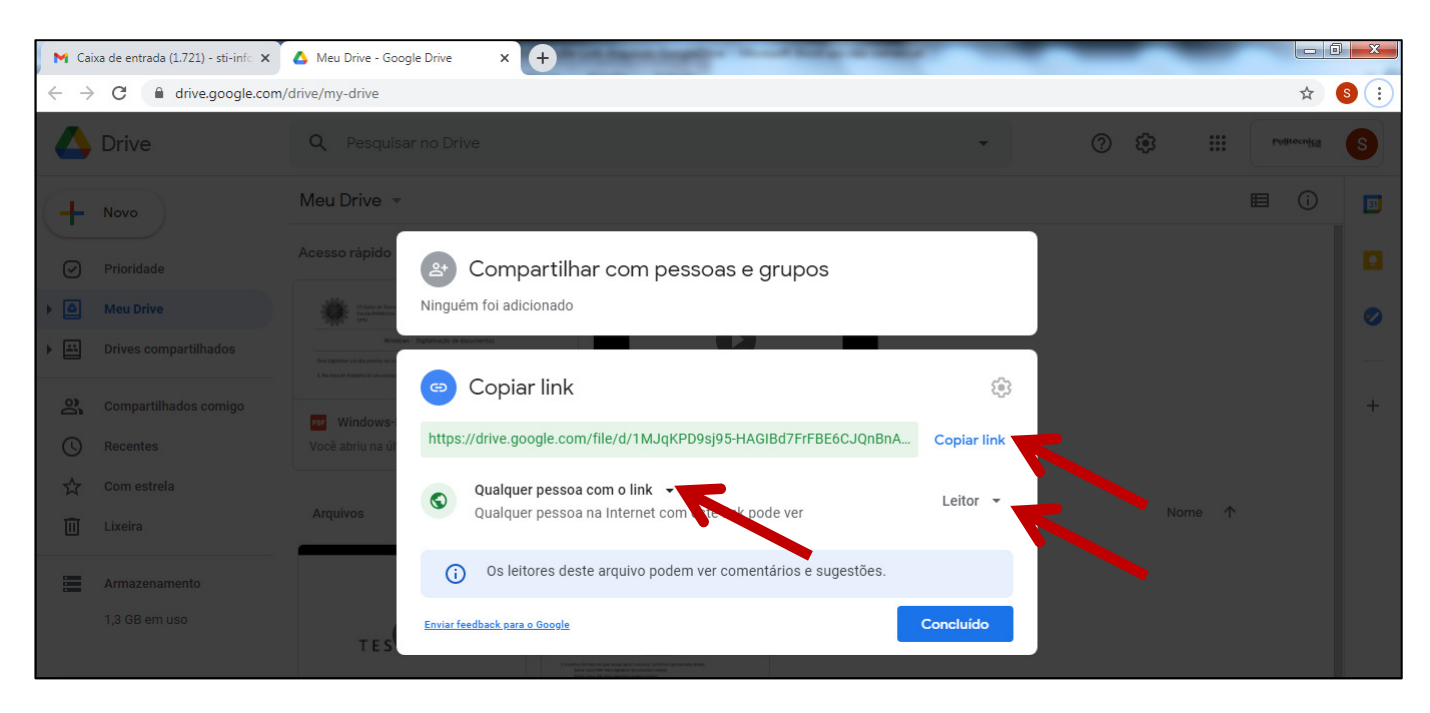

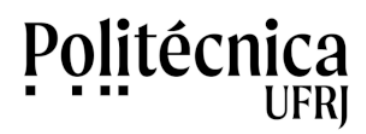

1.9. O endereço do link poderá ser informado às pessoas ou às aplicações que irão acessar o arquivo. Abaixo é possível observar um exemplo de um link gerado para acesso a um arquivo armazenado no Drive.

https://drive.google.com/file/d/1MJqKPD9sj95-HAGIBd7FrFBE6CJQnBnA/view?usp=sharing

## 2 – Disponibilizando no PoliMoodle links para materiais hospedados no Google Drive:

2.1. Acesse a disciplina no PoliMoodle.2.2. Clique na figura "Engrenagem" e, posteriormente, em "Ativar edição", para colocar a disciplina em modo de edição.

| Curso: Recursos para a criação d: × +                                        |                                          |
|------------------------------------------------------------------------------|------------------------------------------|
| ← → C  a moodle.poli.ufrj.br/course/view.php?id=5                            | Q 🕁 🔕 :                                  |
|                                                                              | 🜲 🟓 Antonio Salles 🥡 🝷 🇴                 |
| politimoodle                                                                 | Português - Brasil (pt_br) ▼             |
| Recursos para a criação de aulas remotas                                     | <ul> <li>Editar configurações</li> </ul> |
| Painel / Meus cursos / Recursos para a criação de aulas remotas              | 🖋 <u>Ativar edição</u>                   |
|                                                                              | 🏟 Conclusão de curso                     |
|                                                                              | ▼ Filtros                                |
|                                                                              | 🌣 Configuração do Livro de Notas         |
|                                                                              | Backup                                   |
| https://www.moodle.poli.ufrj.br/course/view.php?id=5&sesskey=d29jysdrRv&edit | 1 Restaurar                              |
| Projeto Final de Grpdf                                                       | Exibir todos X                           |

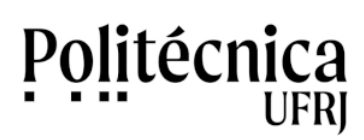

2.3. Clique em "Adicionar uma atividade ou recurso", para inserir o conteúdo do tópico da disciplina.

| 🐔 Curso: Recursos para a criação de 🗙 🕂                               |                                    | X   |
|-----------------------------------------------------------------------|------------------------------------|-----|
| ← → C      moodle.poli.ufrj.br/course/view.php?id=5&notifyeditingon=1 | Q 🕁 📀                              | ) : |
| ≡                                                                     | 🛕 🟓 Antonio Salles 👘 👻             |     |
| 💠 👔 Moodle: Como criar atividade tarefa com envio de arquivos 🖋       | Editar 🝷 🗹                         |     |
| 🕂 💩 Moodle: Como criar questionários 🖋                                | Editar 👻 🗹                         |     |
| 💠 ᡖ Moodle: Como criar questões 💉                                     | Editar 👻 🗹                         |     |
| 💠 👌 Moodle: Criar avaliação no Moodle 💉                               | Editar 🝷 🗹                         |     |
| 🕂 👌 Moodle: Como criar um banco de questões 🖋                         | Editar 🝷 🗹                         |     |
| 💠 💿 Moodle: Vîdeoconferência com o BigBlueButton 💉                    | Editar 👻 🗹                         |     |
|                                                                       | Adicionar uma atividade ou recurso |     |
| <ul> <li>Tópico 7 a</li> <li>Ocuito para estudantes</li> </ul>        | Editar 💌                           |     |
| 🕂 😼 ааааа 🖋                                                           | Editar 🝷 🛔 🗹                       |     |
| Projeto Final de Grpdf                                                | Exibir todos                       | ×   |

2.4. Clique no recurso "URL" para inserir o link para um arquivo externo.

| Curso: Recursos para a criação de 🗙 🕂                                            | 1.000                          | and property in the second second second                                                  |   | _                      |                |
|----------------------------------------------------------------------------------|--------------------------------|-------------------------------------------------------------------------------------------|---|------------------------|----------------|
| $\leftrightarrow$ $\rightarrow$ C $\textcircled{a}$ moodle.poli.ufrj.br/course/v | iew.php?id=5&notifyeditingon=1 |                                                                                           |   |                        | @ ☆ S :        |
| ≡                                                                                | Adicionar uma ativ             | idade ou recurso                                                                          | × | 🜲 🟓 Antonio S          | alles 🎲 🔹 🕯    |
| ↔ Moodle: Como criar                                                             | RECURSOS                       | <ul> <li>O módulo de URL permite que um professor</li> </ul>                              | Î | Editar 🔻               |                |
| Hoodle: Como criar                                                               | O Arquivo                      | para fornecer um link de web como um recurso do curso. Qualquer coisa que esteja          |   | Editar 👻               |                |
| ↔ Moodle: Como criar                                                             |                                | livremente disponível on-line, como<br>documentos ou imagens, pode ser vinculada;         |   | Editar 💌               |                |
| Moodle: Criar availa                                                             | Conteúdo do pacote IMS         | URL não tem que ser a home page de um site.<br>URL de uma página web em particular pode   |   | Editar 🔻               |                |
| 🕂 💽 Moodle: Videoconfe                                                           |                                | ser copiado e colado ou um professor pode<br>usar o seletor de arquivo e escolher um link |   | Editar 🔻               |                |
|                                                                                  | Pasta                          | de um repositório, como Flickr, YouTube ou<br>Wikinédia (dependendo de qual repositórios  |   | Editar 🝷               |                |
|                                                                                  | 🔿 🎸 Rótulo                     | estão habilitados para o site).                                                           |   | Adicionar uma atividad | de ou recurso  |
| 🕂 Tópico 7 🖌                                                                     | • 👌 URL                        | Há uma série de opções de exibição para URL,<br>como incorporado ou aberto em uma nova    | - |                        | Editar 👻       |
| 🕂 📝 aaaaa                                                                        |                                | ADICIONAR CANCELAR                                                                        | २ | Editar 🝷               |                |
| Projeto Final de Grpdf                                                           |                                |                                                                                           |   |                        | Exibir todos X |

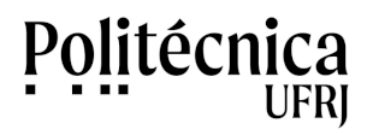

2.5. No formulário, preencha os campos "Nome" e "URL externa", com o título que identifica o arquivo e o seu endereço de acesso.

| 🛐 Editando um URL                                              | × +                        | As WERE AND A COMPANY AND A COMPANY                                                 |              |
|----------------------------------------------------------------|----------------------------|-------------------------------------------------------------------------------------|--------------|
| $\leftrightarrow$ $\rightarrow$ C $\hat{\bullet}$ moodle.poli. | .ufrj.br/course/modedit.ph | p?add=url&type=&course=5&section=6&return=0&sr=0                                    | ⊕ ☆ 💲 :      |
| ≡                                                              |                            | 🌲 🟓 Antonio Salla                                                                   | es 🥡 🔹       |
| Adicional                                                      | iuo uni(a)                 | novo(a) ONE em # Ambientes vintuais de Aprendizage                                  | 1110         |
|                                                                |                            | ► Exp                                                                               | andir tudo   |
| <ul> <li>Geral</li> </ul>                                      |                            |                                                                                     |              |
|                                                                |                            |                                                                                     |              |
| Nome                                                           | 0                          | Tutorial de digitalização                                                           |              |
| URL externa                                                    | 0                          | m/file/d/ <u>1MJqKPD9si95-HAGIBd7FrFBE6CJC_44</u> /view?usp=sharing ESCOLHA UM LINK |              |
| Descrição                                                      |                            | 1 i • B I ≔ ≔ % % ≦ ■ ♥ ♥ @                                                         |              |
|                                                                |                            |                                                                                     |              |
| Projeto Final de Grpdf 🔨                                       |                            |                                                                                     | Exibir todos |

2.6. No formulário, em "Aparência" você pode escolher a forma de exibição do arquivo. Neste tutorial, foi adotado o modo de exibição "Em uma janela pop-up", mas você pode optar pela que desejar.

| ditando um URL                | × +                       | do BERRY PARTY AND A 18                           |                        |
|-------------------------------|---------------------------|---------------------------------------------------|------------------------|
| → C 🔒 moodle.poli.            | .ufrj.br/course/modedit.p | np?add=url&type=&course=5&section=6&return=0&sr=0 | @ 🕁 💲                  |
| ≡                             |                           |                                                   | 🌲 🟓 Antonio Salles 🅡 🝷 |
|                               |                           | Exibir descrição na página do curso ?             | A                      |
| <ul> <li>Aparência</li> </ul> |                           |                                                   |                        |
| Exibir                        |                           | Automático ÷                                      |                        |
| pixels)                       | pop-ap (em                | Incorporar<br>Abrir<br>Em uma ianela pop-up       |                        |
| Altura da janela p<br>pixels) | oop-up (em                | 450                                               |                        |
|                               |                           | Z Evibir descrição da LIDI                        |                        |
| Projeto Final de Grpdf 🔨      |                           |                                                   | Exibir todos           |

STI Poli UFRJ – http://www.sti.poli.ufrj.br – sti@poli.uftj.br

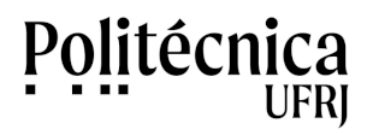

2.7. Após preencher o formulário, clique em "Salvar e voltar ao Curo" para finalizar a operação.

| f Editando um URL 🗙 🕂                                                                                                    | No. Of Concession, Name                           |                    |                        |                            |
|----------------------------------------------------------------------------------------------------|---------------------------------------------------|--------------------|------------------------|----------------------------|
| C→ C                                                                                                    | dit.php?add=url&type=&course=5&section=6&return=0 | 0&lsr=0            |                        | Q 🕁 🕓                      |
| ≡                                                                                                    |                                                   |                    | 🌲 🟓 Ar                 | ntonio Salles 🍈 🔹          |
| Marcadores                                                                                                    |                                                   |                    |                        |                            |
| Competências                                                                                                    | K                                                 |                    |                        |                            |
|                                                                                                    | SALVAR E VOLTAR AO CURSO                          | SALVAR E MOSTRAR   | CANCELAR               |                            |
|                                                                                                    |                                                   | Este formulário co | ntém campos obrigatóri | os marcados com <b>9</b> . |
|                                                                                                    |                                                   | REDES SOCIAIS      |                        |                            |
| PoliMoodle - Escola Politécnica UFRJ<br>Av. Athos da Silveira Ramos, 149, CT - I<br>Cidade Universitária - Rio de Janeiro - I<br>E 21 2028, 7212, etienelistri br | Bloco A, 2º andar<br>र। - Brasil                  | <b>f 9</b>         |                        |                            |
| Projeto Final de Grpdf                                                                                                    |                                                   |                    |                        | Exibir todos               |

2.8. No tópico trabalhado, observe que o link para o arquivo externo foi criado. Clique no link para acessar o arquivo, conforme mostra a figura abaixo.

| C            | moodle.poli.ufrj.br/course/view.php?id=5#section-6 | Q \$                                                  |
|--------------|----------------------------------------------------|-------------------------------------------------------|
|              |                                                    | 🜲 🟓 Antonio Salles 🎆                                  |
| +            | Moodle: Como criar questionários 🎤                 | Editar 👻 🗹                                            |
| +            | Moodle: Como criar questões 🖋                      | Editar 👻 🗹                                            |
| <b>+</b>     | Moodle: Criar avaliação no Moodle 🖋                | Editar 🝷 🗹                                            |
| <b>+</b>     | Moodle: Como criar um banco de questões 🖋          | Editar 🝷 🔽                                            |
| +            | Moodle: Videoconferência com o BigBlueButton 🖋     | Editar 👻 🗹                                            |
| <b>+</b>     | Tutorial de digitalização 💉                        | Editar 👻 🗹                                            |
|              |                                                    | <ul> <li>Adicionar uma atividade ou recurs</li> </ul> |
| + Tópico 7 a |                                                    | Editar                                                |
| culto par    | a estudantes                                       |                                                       |

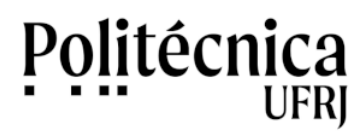

2.9. Como foi adotado o modo de exibição "Em uma janela pop-up", uma nova janela será mostrada com o arquivo solicitado. No exemplo abaixo, vemos uma janela com um arquivo texto no formato PDF.

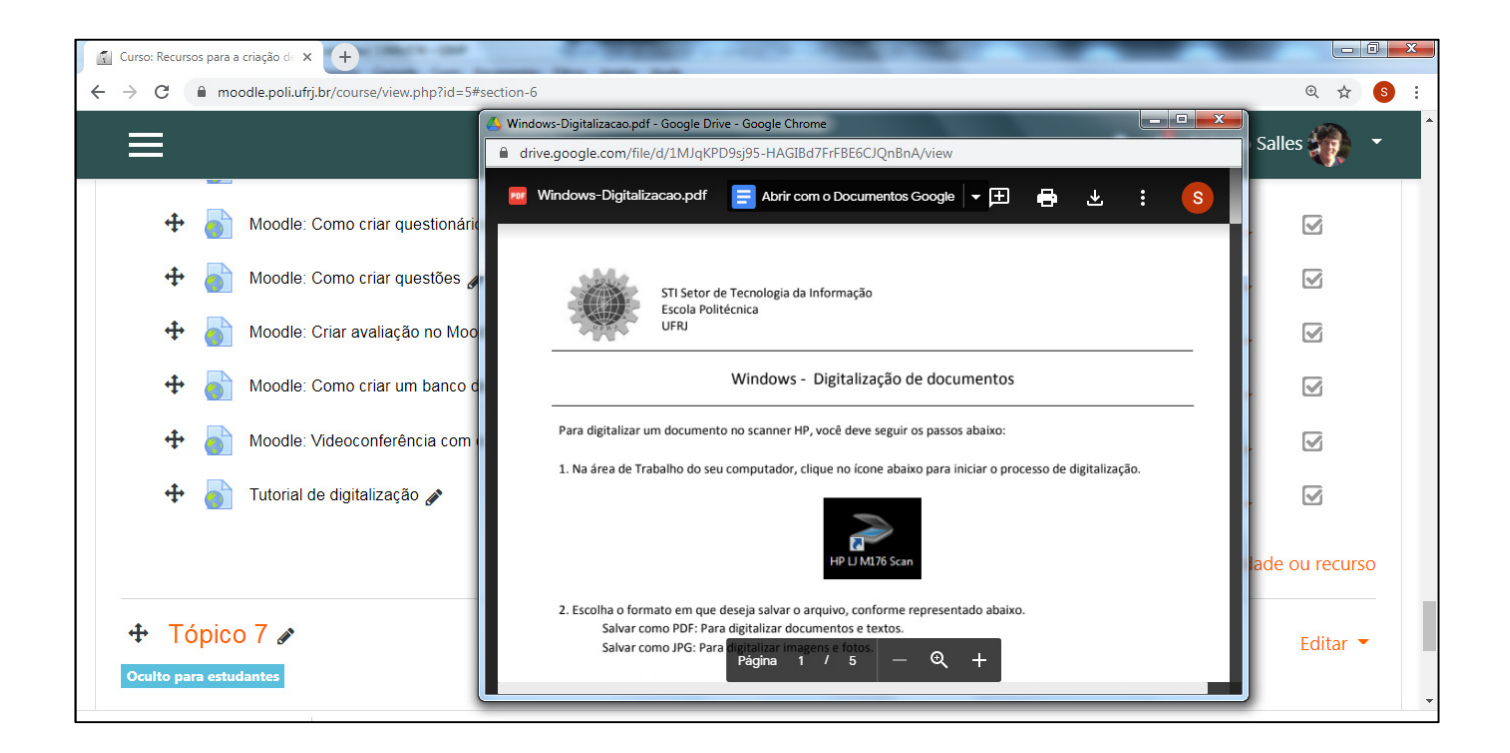

Em outro exemplo, representado abaixo, vemos uma janela com um arquivo de vídeo no formato MP4.

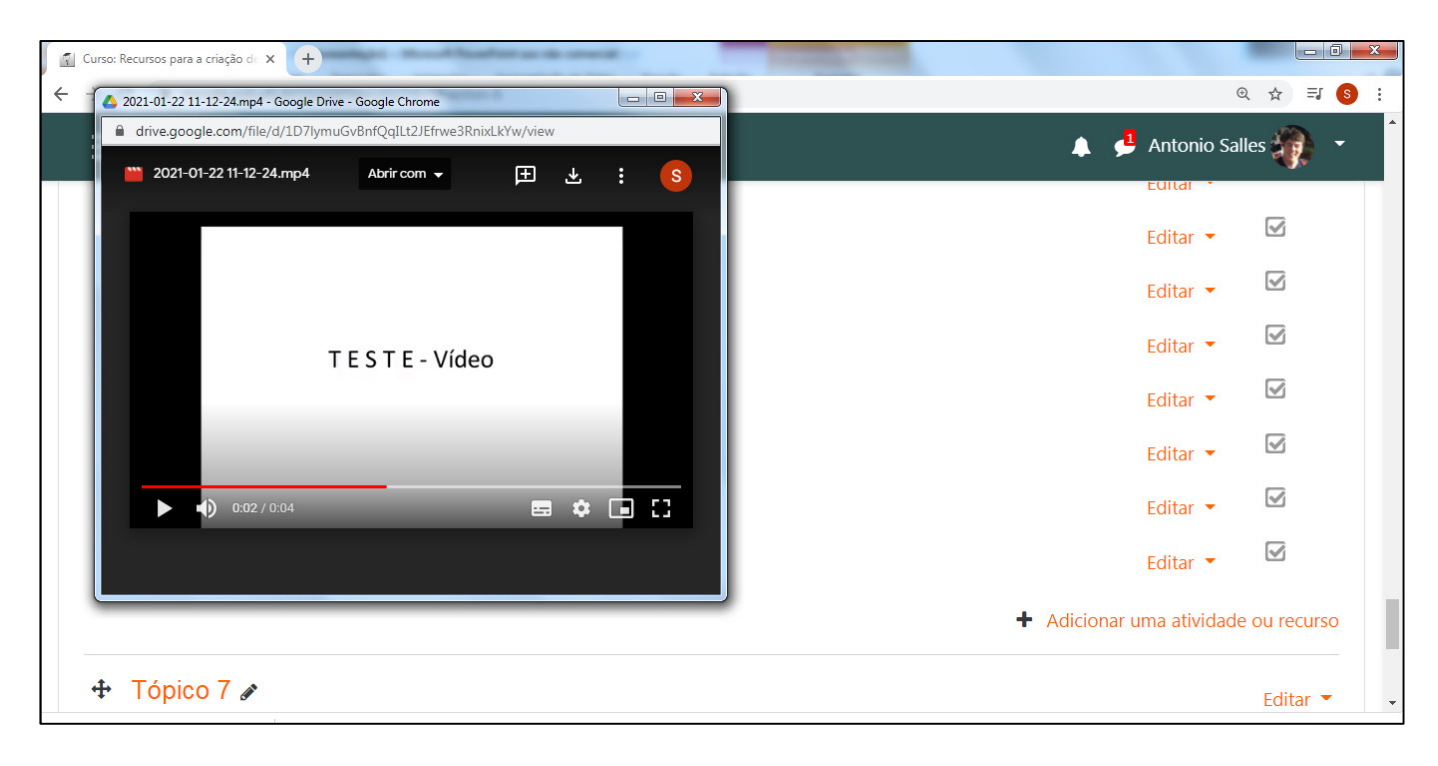